# SonarWiz Quarterly Highlights - 2015 Q3

Revision 2.0, 11/2/2015

Chesapeake Technology, Inc.

eMail: <u>support@chesapeaketech.com</u> Main Web site: <u>http://www.chesapeaketech.com</u> Support Web site: <u>http://www.chestech-support.com</u>

> 1605 W. El Camino Real, Suite 100 Mountain View, CA 94040

> > Tel: 650-967-2045 Fax: 650-450-9300

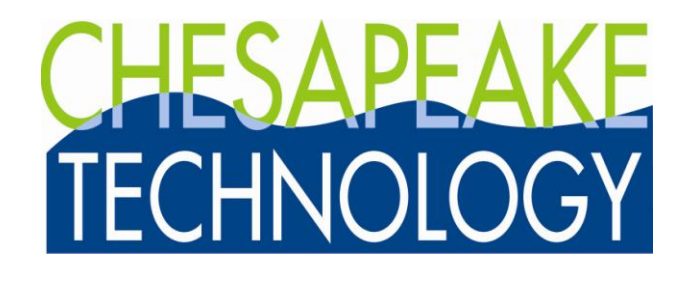

## Table of Contents

| 1 | Q3 20  | 15 - SonarWiz Most Significant Enhancements                           | 3  |
|---|--------|-----------------------------------------------------------------------|----|
| 2 | Sonar  | Wiz 5 Enhancements Details – 2015 Q3                                  | 4  |
|   | 2.1 Si | descan Post-processing License features - Enhancements                | 4  |
|   | 2.1.1  | Independent PORT / STBD Sidescan Bottom-Tracking Capability           | 4  |
|   | 2.1.2  | Symmetrical image-capture - contact-edit image orientation - at last! | 6  |
|   | 2.1.3  | Sidescan - ZOOM TO feature for navigating to a contact position       | 7  |
|   | 2.2 Ba | athymetry Post-processing License features - Enhancements             | 8  |
|   | 2.2.1  | Bathymetry feature - CUBE gridding and modeling support               | 8  |
|   | 2.2.2  | Bathymetry feature - navigation, attitude injection / repair          | 9  |
|   | 2.3 Ge | eneral Enhancements                                                   | 12 |
|   | 2.3.1  | Geoimage Export - Save Mosaic as Tiles - 5000 x 5000m tiles allowed   | 12 |
|   | 2.3.2  | 64-bit Architecture Support - starting to happen!                     | 14 |
|   | 2.4 Re | eal-time Data Acquisition Enhancements                                | 15 |
|   | 2.5 Su | b-bottom Post-processing License features - Enhancements              | 17 |
|   |        |                                                                       |    |

### 1 Q3 2015 - SonarWiz Most Significant Enhancements

Here are the most significant enhancements made in our SonarWiz software, during the period 2015 Q3 (July, August, September) releases, sorted by functional category.

#### Summary Table:

| Functional Category        | Highlight Description                                                      |
|----------------------------|----------------------------------------------------------------------------|
| Sidescan post-processing   | Several great new features:                                                |
| (see section 2.1 below)    | (1) independent-tracking of PORT and STBD bottom-                          |
|                            | tracking                                                                   |
|                            | (2) Sidescan contact editor image orientation - now                        |
|                            | matches data presentation in DigitzerView! (several<br>users needed this!) |
|                            | (3) The "ZOOM TO" function for features or contacts                        |
|                            | really helps speed up post-processing!                                     |
| Bathymetry post-processing | (1) CUBE modeling is now fully supported in SonarWiz,                      |
| (see section 2.2 below)    | allowing you to quantify the total vertical (TVU)                          |
|                            | uncertainty in your bathymetry survey, and see it                          |
|                            | graphically presented                                                      |
|                            | (2) Bathymetry data set repair has been made possible                      |
|                            | by awesome new capabilities in NavInjectorPro, to                          |
|                            | revise position and attitude data in need of repair.                       |
| General                    | (1) Save Mosaic as Tile - the relaxation of tile-size limits               |
| (see section 2.3 below)    | has really help users export LESS tiles, while                             |
|                            | individual tiles may now be up to 5000x5000m in size!                      |
|                            | (2) Design and implementation of the full 64-bit version of                |
| Deel time Dete Association | Sonarvviz nave been started                                                |
| Real-time Data Acquisition | Heim Display Rev 3 is released, supporting the new                         |
|                            | updated bathymetry packet-formats, for more complete                       |
| (see section 2.4 below)    | bathymetry point-cloud R/T presentation, and eventually                    |
|                            | 64-bit format                                                              |
| Sub-bottom post-processing | We implemented new support for the import of Innomar                       |
| (see section 2.5 below)    | native-tile-tormat SES for sub-bottom post-processing.                     |

#### 2 SonarWiz 5 Enhancements Details – 2015 Q3

Here are more detailed explanations, with graphics, showing you what has changes in 2015 Q3 versions of SonarWiz! If you have a current EMA (extended maintenance agreement) on your SonarWiz license key, just navigate to www.chestech-support.com, log in, and select the top-left <u>\*\*SonarWiz</u> link, to download the version of SonarWiz containing all these improvements:

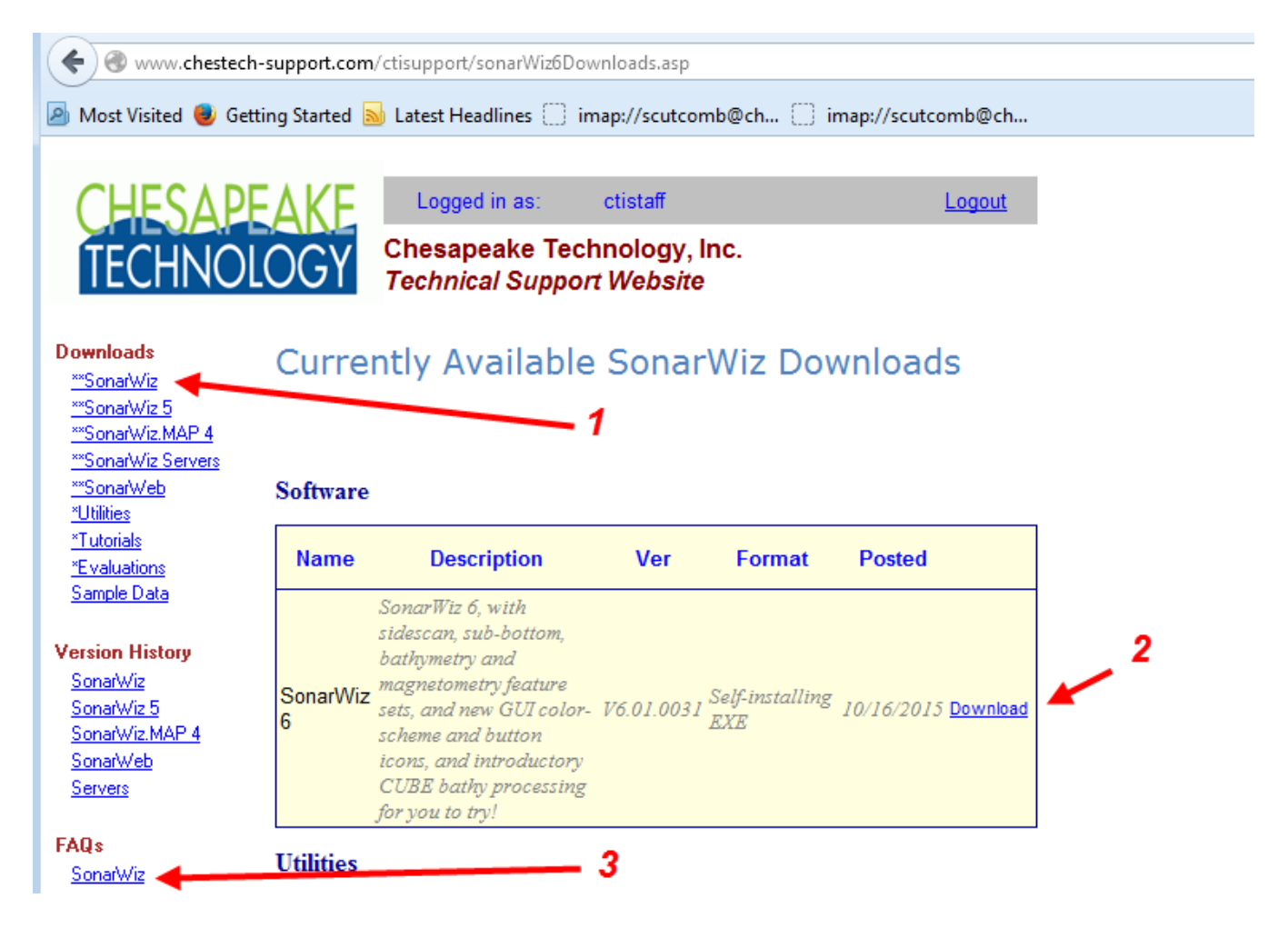

Download a current version of SonarWiz (ASonarWiz\_6), and you will have ALL these improvements in the software, available to you depending on the licensing options which you have purchased.

#### 2.1 Sidescan Post-processing License features - Enhancements

#### 2.1.1 Independent PORT / STBD Sidescan Bottom-Tracking Capability

We thank our customers at MMT for the great idea they proposed, which led this this new feature. New in SonarWiz sidescan post-processing, is the ability to independently set the blanking, duration, and threshold settings for PORT and STBD - with the option to lock them together in sync, OR NOT.

This great new feature was inspired by situations like running an AUV survey with port/stbd sensors not only separated significantly in space (e.g. more than 1m between them), but also possible asymmetry in position - e.g. one slightly higher than another. Ever try to run parallel to a steep bank and capture the iceberg scour detail where port and stbd get very different depth values? Now you can!

| hannel Control | Visual Control    | Manual Tracking    | Auto Tracking  | 1000      | Save        | 07/15/20         | 14 11:49:23   |
|----------------|-------------------|--------------------|----------------|-----------|-------------|------------------|---------------|
| 问 Port         | Gamma Correct     | Insert Points      | Port           | Starboard | Save & Next | Ping: 7782       | CBL:0.00 (m)  |
| Stbd           |                   | Remove Points      | Blanking 20    | 10        | Next        | 50° 17.76348' N  | N:5572126.70  |
| 🔿 Port + Stbd  | Histo Equalize    | Clear All          | Duration 2     | 2         | Previous    | 004° 05.96669' W | E:421691.81   |
| Sync port      | Normalize         | Offset Alt (0,00m) | Threshold 25 🚔 | 5 🌲       | Cancel      | HDG:304.00       | CMG:305.14    |
| and            | Copy to Clipboard | Auto Small         | Track It       | Smooth    | Cancer      | RNG: 52.1 METER  | SPD:6.00      |
| starboard      | Full Resolution   | Auto Scroll        |                | M SHOOT   |             | EVT:0.00         | WDEP:0.0 SDEP |
|                | Ontimal           |                    |                |           |             |                  |               |

You now have the freedom either to SYNC port/stbd settings, or track them independently.

#### 2.1.2 Symmetrical image-capture - contact-edit image orientation - at last!

Several users asked us, over the years, to make it possible to view the sidescan waterfall and contact-edit images in the same orientation. Now it's possible! Take a look at this example from an XTF sidescan waterfall (left side), and contact-edit view (right side) of a sunken craft in San Francisco Bay, where Contact0011 has been captured, then selected for EDIT:

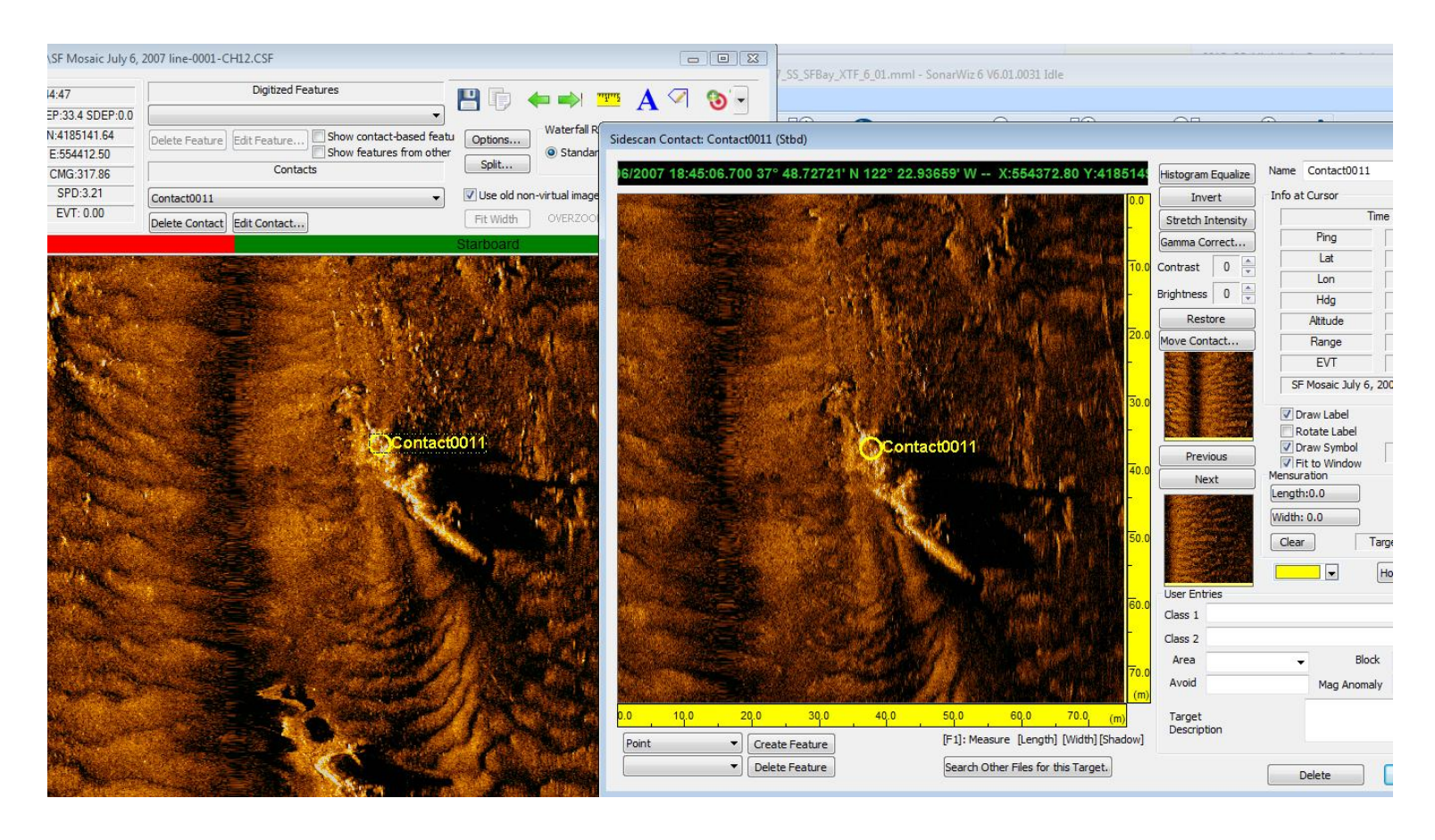

There is something easier to process, in the human brain, when the waterfall and contact-edit images are in the same orientation, so said our customers. Ok so now it's easier!

#### 2.1.3 Sidescan - ZOOM TO feature for navigating to a contact position

This next feature was also requested by several users, and makes it easier to navigate to the sidescan sonar line position, where a particular contact was captured:

Right-click on a contact in the left-side Project Explorer like we have done on Contact0012 here:

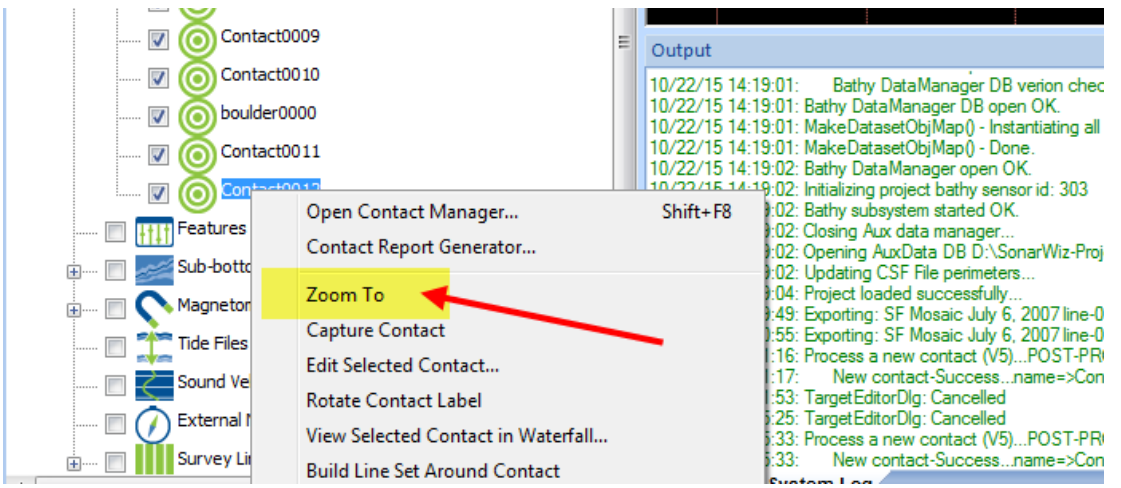

Then select ZOOM TO in the drop-menu. The result is a map-view ZOOM to center the specified contact:

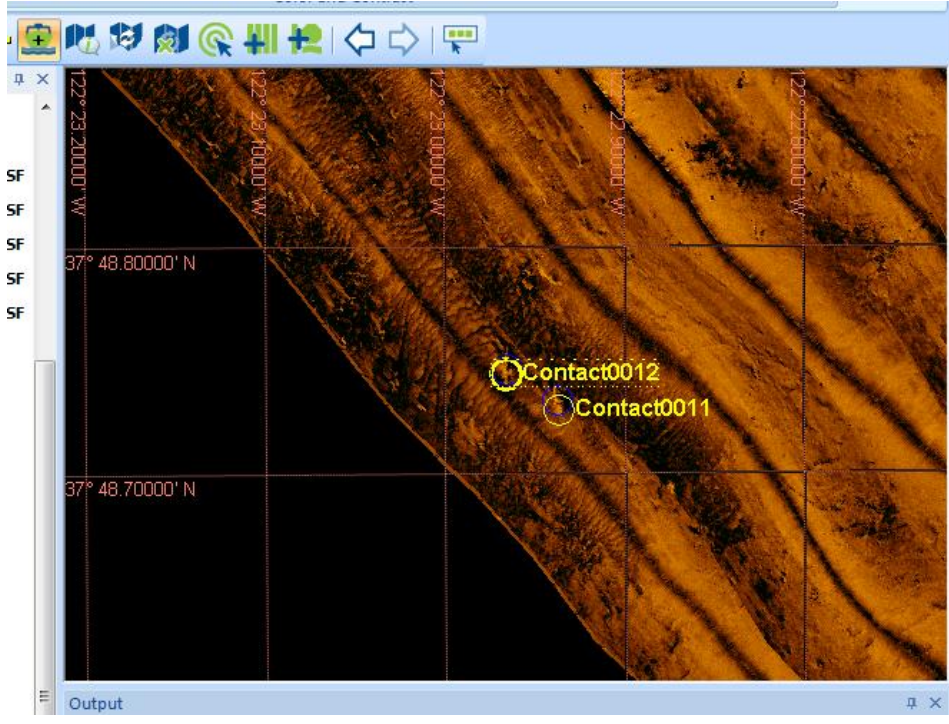

This saves all sorts of screen-search and screen-refresh time, making your contact reqire process faster.

#### 2.2 Bathymetry Post-processing License features - Enhancements

#### 2.2.1 Bathymetry feature - CUBE gridding and modeling support

CUBE (combined uncertainly bathymetry estimates) processing has been added as a bathymetry post-processing license option in SonarWiz. You now now have the option to to determine the uncertainty in your bathymetry survey results, to comply with NOAA requirements for IHO S-44 compliant surveys, for example.

| Merge Error Mo                                      | del Data                               |  |  |  |  |  |
|-----------------------------------------------------|----------------------------------------|--|--|--|--|--|
|                                                     |                                        |  |  |  |  |  |
| Error Model                                         | Simple IHO Model 🔹                     |  |  |  |  |  |
| IHO Models                                          | No Error Model<br>Sonar Provided Model |  |  |  |  |  |
| IHO Spec Simple IHO Model                           |                                        |  |  |  |  |  |
| Full Error Model<br>IHO Order 1                     |                                        |  |  |  |  |  |
| IHO Order 2Coastal areas not 01/02 up to 200m depth |                                        |  |  |  |  |  |
| IHO Ord                                             | er 3Everything else                    |  |  |  |  |  |
|                                                     |                                        |  |  |  |  |  |

You may opt for the sonar vendor-provided uncertainty model, if your sonar type supports it, or choose the Simple IHO model and Order level you need, or use the Full Error Model.

You can see the results visually by generating a grid image based upon your criteria:

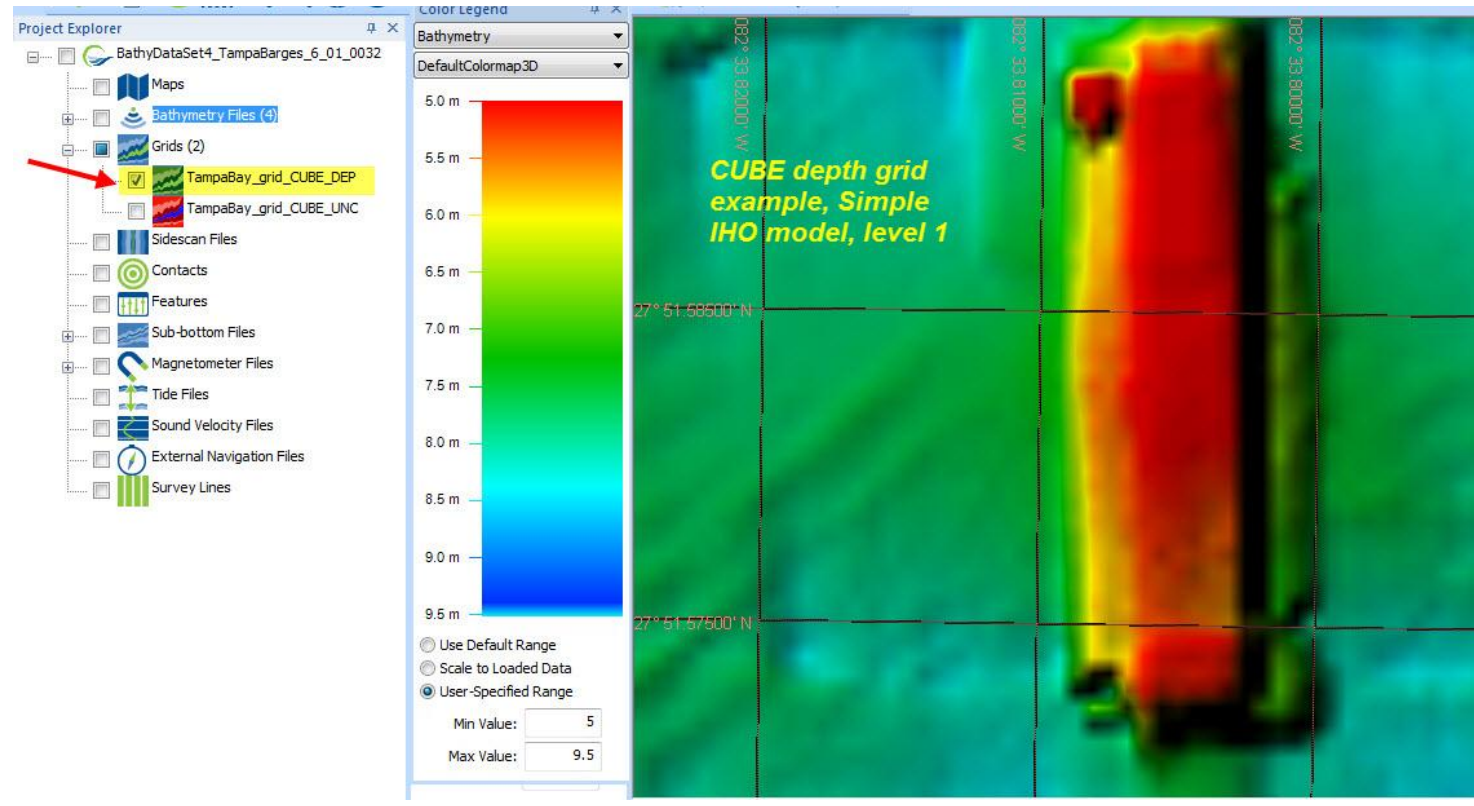

Q3 2015 <u>support@chesapeaketech.com</u> 650-967-2045

In addition to the CUBE-based shaded grid shown above, you may separately display the undertainty grid in standard-deviation-scaled color:

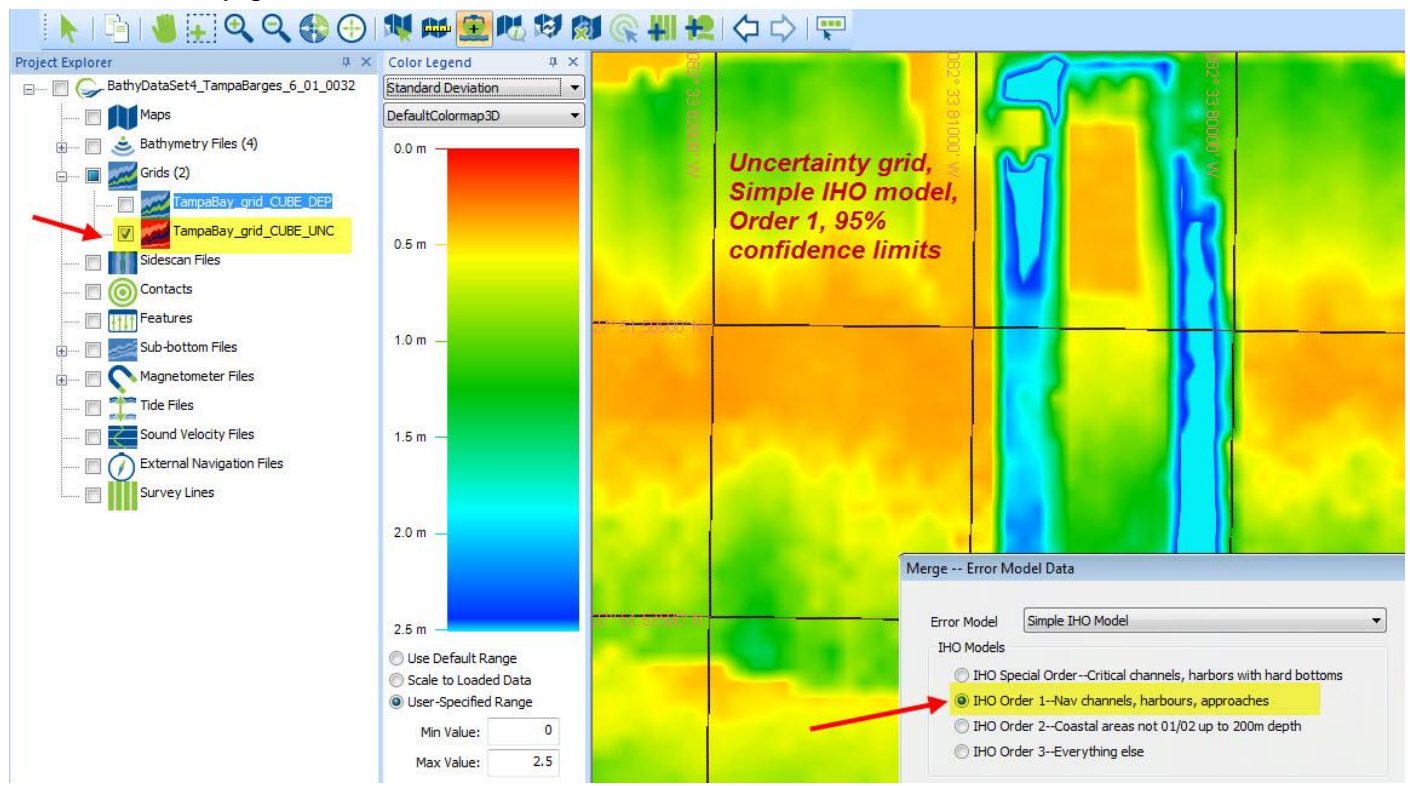

This uncertainty grid display example shows the excellent quality of this survey (most areas with uncertainty at 95% confidence, below 0.6m), but higher uncertainty (blue), at the depth-transition of the barge edges. Contact Chesapeake Technology for a free trial of bathymetry post-processing for your existing license key, today!

#### 2.2.2 Bathymetry feature - navigation, attitude injection / repair

As soon as bathymetry data started flowing through SonarWiz, customers found that there were sometimes better sources of attitude and navigation data available, than that which had initially been stored inside their recorded sonar lines. SonarWiz actually has two excellent technique options for replacement of such data in your bathymetry survey data:

(1) REPLACE AUX DATA: Right-clicking a bathymetry line, you can select to inject a better set of navigation data into an imported bathymetry line, by using REPLACE AUX DATA:

|                                                                                                    | BathyDataSet4_TampaBarges_6_01.mml - SonarWiz 6 V6.01.0031 Idle                                                                                                    |
|----------------------------------------------------------------------------------------------------|----------------------------------------------------------------------------------------------------|
| Data Acquisition Post Processing Bathymetry Maps View                                                                                                    | Tools Help                                                                                                    |
| Image: Data Acquisition Views ▼       Image: Data Acquisition Views ▼         Image: Dost-processing Views ▼       Image: Data Acquisition Views ▼         Layout Manager       Image: Data Acquisition Views ▼         Image: Data Acquisition Views ▼       Image: Data Acquisition Views ▼         Image: Data Acquisition Views ▼       Image: Data Acquisition Views ▼         Image: Data Acquisition Views ▼       Image: Data Acquisition Views ▼         Image: Data Acquisition Views ▼       Image: Data Acquisition Views ↑         Image: Data Acquisition Views ▼       Image: Data Acquisition Views ↑         Image: Data Acquisition Views ▼       Image: Data Acquisition Views ↑         Image: Data Acquisition Views ▼       Image: Data Acquisition Views ↑         Image: Data Acquisition Views ▼       Image: Data Acquisition Views ↑         Image: Data Acquisition Views ▼       Image: Data Acquisition Views ↑         Image: Data Acquisition Views ▼       Image: Data Acquisition Views ↑         Image: Data Acquisition Views ▼       Image: Data Acquisition Views ↑         Image: Data Acquisition Views ▼       Image: Data Acquisition Views ↑         Image: Data Acquisition Views ▼       Image: Data Acquisition Views ↑         Image: Data Acquisition Views ↑       Image: Data Acquisition Views ↑         Image: Data Acquisition Views ↑       Image: Data Acquisition Views ↑ | Opacity     Image: Constant system     Image: Constant system                                                                                                    |
| Data Displays Map Display                                                                                                    | Color and Contrast                                                                                                    |
| 📃 📐 । 🛅 । 🤚 🔛 🔍 🍳 🛟 🕀 । 💘 🚧 🖳 🕅 🕅                                                                                                    | 🧶 👭 🔁 🗘 🖒 🖳                                                                                                    |
| Project Explorer                                                                                                    |                                                                                                    |
| Bathymetry                                                                                                    | 51.62000 N                                                                                                    |
| maps (9)                                                                                                    |                                                                                                    |
| 🖃 📖 🚊 Bathymetry Files (12) 5.5 m                                                                                                    |                                                                                                    |
| 🗹 🔵 201402241 Zoom To                                                                                                    | × × ×                                                                                                    |
| 📝 🦲 201402241                                                                                                    |                                                                                                    |
| Navigation and Attitude Editor                                                                                                    |                                                                                                    |
| Swath Editor                                                                                                    |                                                                                                    |
| C Line_0001 Settings                                                                                                    |                                                                                                    |
| 🔄 🍊 Line_0002 Merge                                                                                                    |                                                                                                    |
| [] Line_0003 Filter                                                                                                    |                                                                                                    |
| Process Backscatter                                                                                                    |                                                                                                    |
| Tide and Sound Velocity Manager                                                                                                    | 51.57000"1                                                                                                    |
| 🔄 🦲 Line_0006 🔹 Replace Aux Data 🗲                                                                                                    |                                                                                                    |
| 🔄 🍊 Line_0007 🛛 Status                                                                                                    | the second way and the second second se |
| Ine_0008 Properties                                                                                                    |                                                                                                    |

The next drop-menu allws you to select from a limited set of import templates, to replace navigation position data in your imported bathymetry line:

| 🥪 Open                                         |                                                                                   |
|------------------------------------------------|-----------------------------------------------------------------------------------|
| Look in:                                       | 🐌 Misc 🔹 🧿 🎓 🔛 🕇                                                                  |
| Recent Places                                  | Name  \$\$\$42_320deg.csv \$\$\$150806070737_000-recordtypes.csv                  |
| <b>Desktop</b>                                 | 醫BS_00015H.csv<br>醫E2.csv                                                         |
| Steve                                          |                                                                                   |
| Computer                                       | /                                                                                 |
| Network                                        | <<br>File name: BS 00015H.dev ▼ Ope                                               |
|                                                | Files of type: All Files ( Canc                                                   |
| File Template                                  | TimePosition_Generic01                                                            |
| Comment: Comm<br>Project:<br>date,time,easting | a delimited date, time, easting, northing, lat, lon<br>g,northing,fishlat,fishlon |

This technique supports a replacement data sentence format like this:

```
<data>,<time>,<X (easting)>,<Y(northing)>,<Latitude>,<Longitude>
```

Format of the fields:

| <date></date>           | = MM/DD/YYYY                                          |
|-------------------------|-------------------------------------------------------|
| <time></time>           | = HH:MM:SS                                            |
| <x></x>                 | = grid coordinate - floating point                    |
| <y></y>                 | = grid coordinate - floating point                    |
| <latitude></latitude>   | = DDD.ddd format - positive = north, negative = south |
| <longitude></longitude> | = DDD.ddd format - positive = east, negative = west   |

and is described in a tutorial PDF document at <u>www.chestech-support.com</u> in the SonarWiz TECH NOTES section.

(2) NavInjectorPro - an even more powerful capability to replace both position AND attitude (roll, pitch, heading) data in your imported bathymetry data set is now supproted too, in the familiar NavInjectorPro utility:

| 💊 NavInjectorPro V6.01.0  | )11                                                            |          |
|---------------------------|----------------------------------------------------------------|----------|
| Navigation File Template  | SampleBathymetryTemplate1                                      | ▼ Manage |
|                           | Fields:4, Delimiter: <comma>, Time Offset (s):0, Desc:</comma> |          |
| Input Navigation File(s)  |                                                                |          |
| D:\SonarWiz-Projects\PL6  | 5890_DLynch_PERFIL_5\Misc\PL6890_changeData.txt                | Browse   |
| Select the SonarWiz Bathy | metry Database File                                            |          |
| D:\SonarWiz-Projects\Bat  | thyDataSet4_Edgetech6205_TampaBarges_6.01\bathydata01.cdf      | Browse   |
| ,                         |                                                                |          |
|                           |                                                                |          |
| - Process Files of Type - |                                                                |          |
| O VTE O SOV O             |                                                                |          |
| O AIF O SGT O             |                                                                |          |
|                           |                                                                |          |

This technique is fully described within the NavInjectorPro.PDF help document, available under the HELP button when you select TOOLS -> NavInjectorPro. A simple change like replacing only HEADING or PITCH, to repair part of the attitude data, is possible. Please give this a try with your next bathymetry data set.

#### 2.3 General Enhancements

#### 2.3.1 Geoimage Export - Save Mosaic as Tiles - 5000 x 5000m tiles allowed

On many PCs, Save Project as GeoImage simply runs out of memory, when trying to export a huge mosaic. The solution - use Export -> Save Mosaic as Tiles instead! Customize your export plan and preview the SHP file tiles-outline first, creating a set of say 50 or less tiles to export:

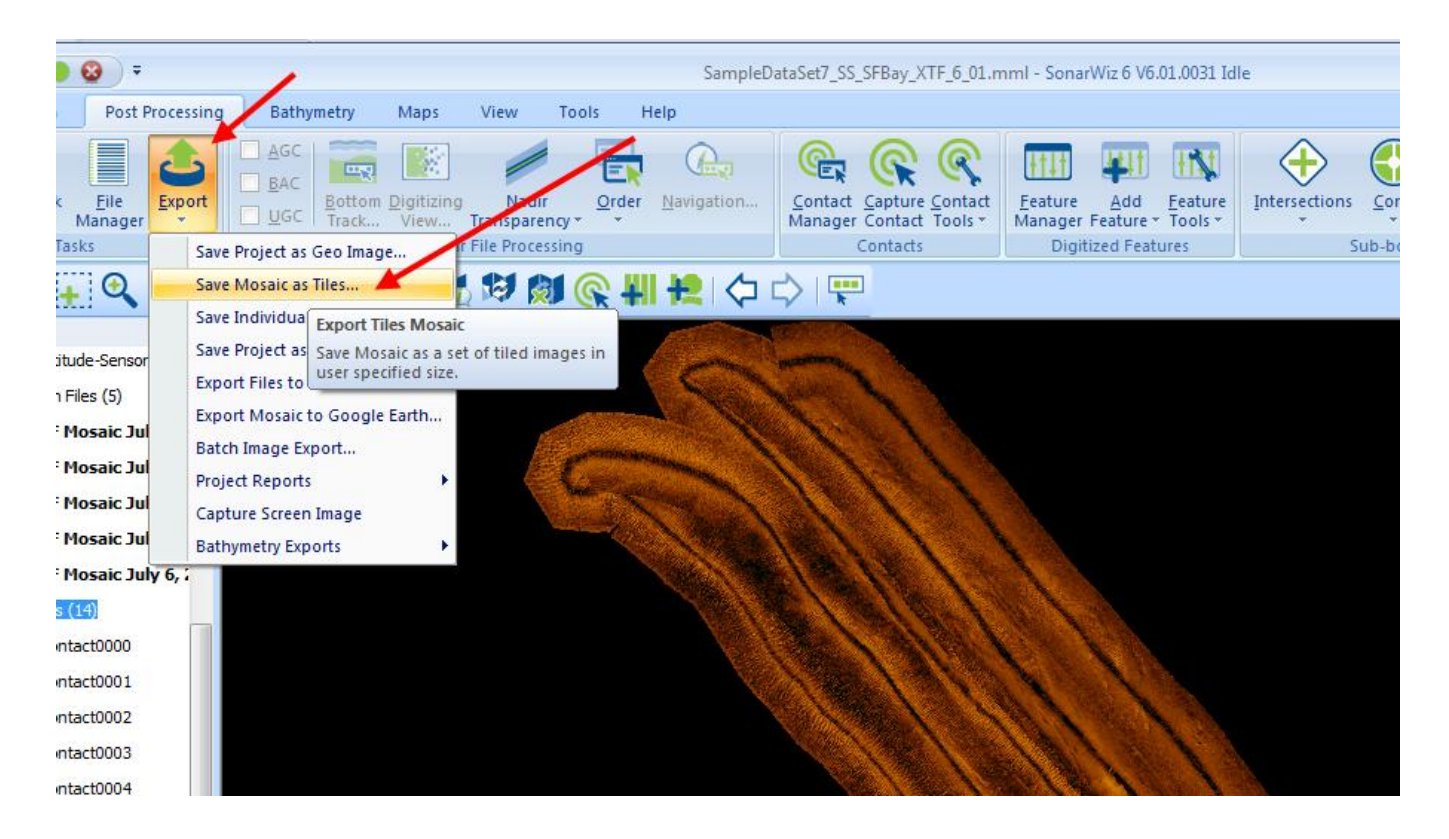

The export dialog allows you to specify tiles up to 5000 x 5000m in size now, though for this mosaic, we'll use 500 x 500m:

| oort Mosaic Tiles      |              |                  |                                                       |           |
|------------------------|--------------|------------------|-------------------------------------------------------|-----------|
| Output Tile Base Name  | SampleD      | ataSet7_SS_SFBa  | y_XTF_6_01                                            |           |
| Ouput Image File Type  | GeoTIFF      |                  | •                                                     |           |
| Duput Color Resolution | 24-bit       |                  | •                                                     |           |
| Tile Map File Format   | ESRI Sha     | apefiles (*.shp) | •                                                     |           |
| Image Resolution       | 0.500        | Meters/pixel     | Tile Width Pivele:1000                                |           |
| Tile Width             | 500          | Meters           | Tile Height Pixels:1000<br>Approximate Tile Size:3000 | 00 KB     |
| Tile Height            | 500          | Meters           | · · · · · · · · · · · · · · · · · · ·                 |           |
| Tile Overlap           | 0            | Meters           |                                                       |           |
| Background Color       |              |                  | Grid lines and scale                                  |           |
| 📝 Make backgrour       | nd color tra | nsparent         | X/Y grid spacing 50                                   | 0 Meters  |
|                        |              |                  | Lat/lon grid spacing 0.5                              | 5 minutes |
|                        |              |                  | Grid line thickness 1 P                               | ixel 👻    |

Then select PREVIEW to see a SHP file outline of the proposed export tiles:

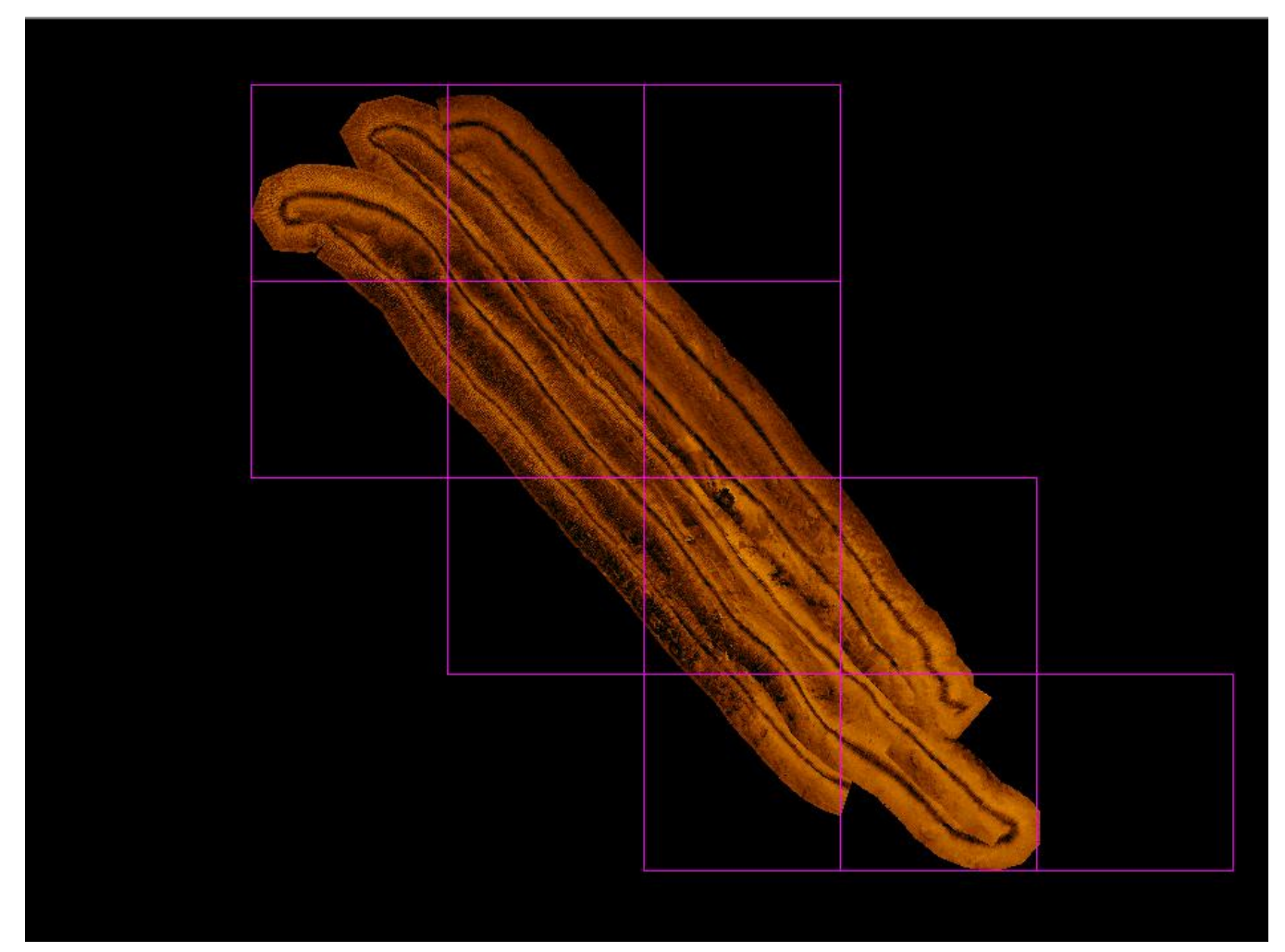

Then run the same dialog but select OK, to actually export the tiles. Several users requested the expansion of a 1000 x 1000m tile limit, to allow 5000 x 5000m tiles, and it's available now as a feature in SonarWiz. Your set of individual geo-referenced tile JPG files can import and re-assemble in ArcMAP, for example. Exporting like this, you are much less likely to encounter and out-of-memory error. Please give it a try!

#### 2.3.2 64-bit Architecture Support - starting to happen!

PC chip-sets and operating systems have been evolving to support 64-bit architecture for years now, but it took time for us to evolve the inner workings of SonarWiz to make full use of these architecture changes. This work is well on the way now, and may complete during 2015 Q4, or 2016 Q1. It will speed up processing on PCs with a 64-bit chip-set and OS, for sure.

#### 2.4 Real-time Data Acquisition Enhancements

Helm Display version 3 has been released, and is a utility available to use with any SonarWiz license, which has any real-time data-acquisition feature enabled. The Helm Display replaces our earlier utility NavWiz, and provides a UDP-network option of remoting many features of the SonarWIz display, such as basemap chart, survey lines, bathymetry data, and real-time boat and towfish position and heading, to a separate PC display, which can be located at the helm. The Left/Right steering indicator can also be displayed in Helm Display, helping the captain steer a survey line. If you have any real-time feature enabled on your license key, please visit the SonarWiz UTILITIES area of www.chestech-support.com, to download and try this utility:

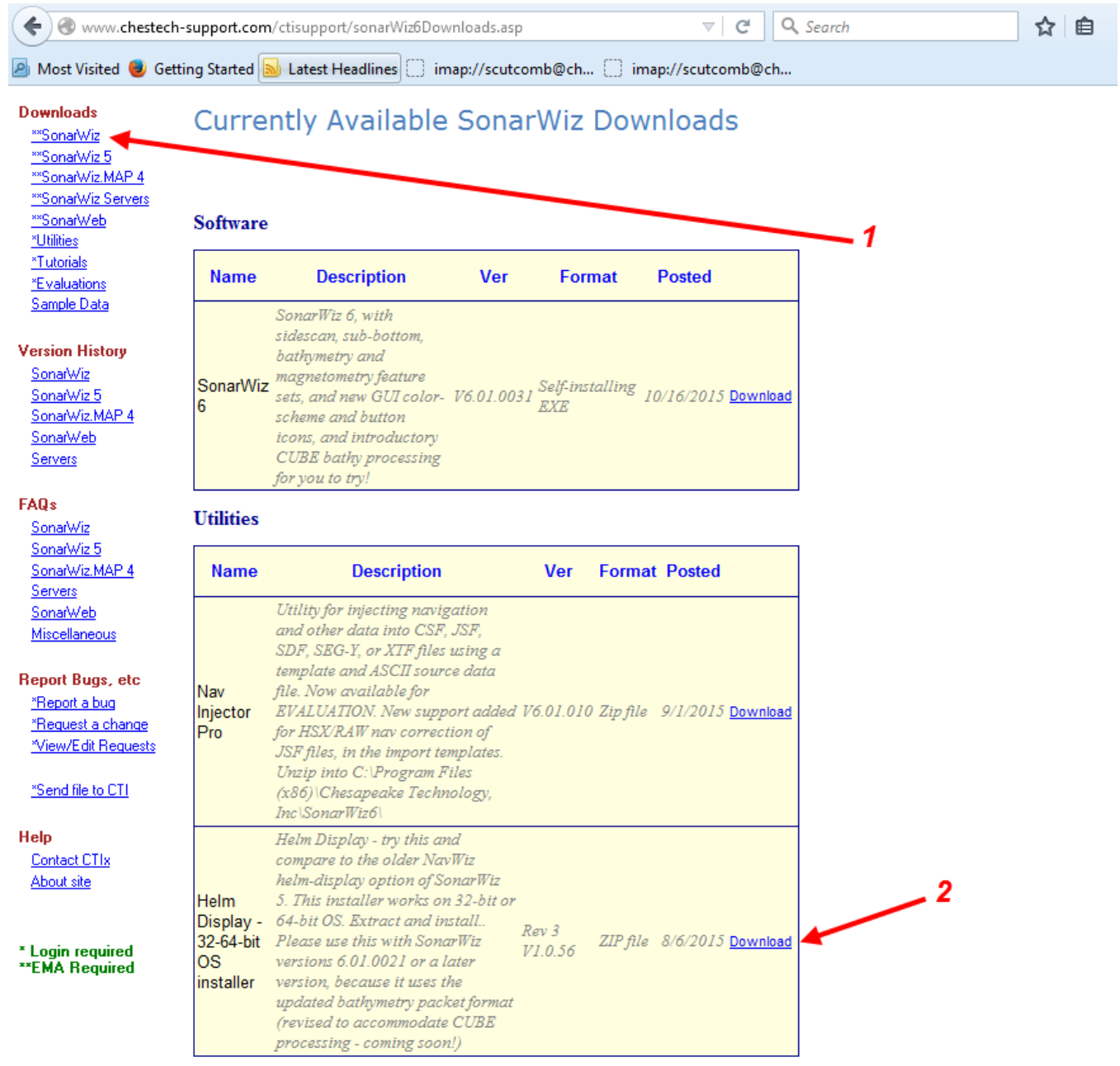

The Helm Display allows you to view your position in the context of a basemap chart, to help avoid obstacles:

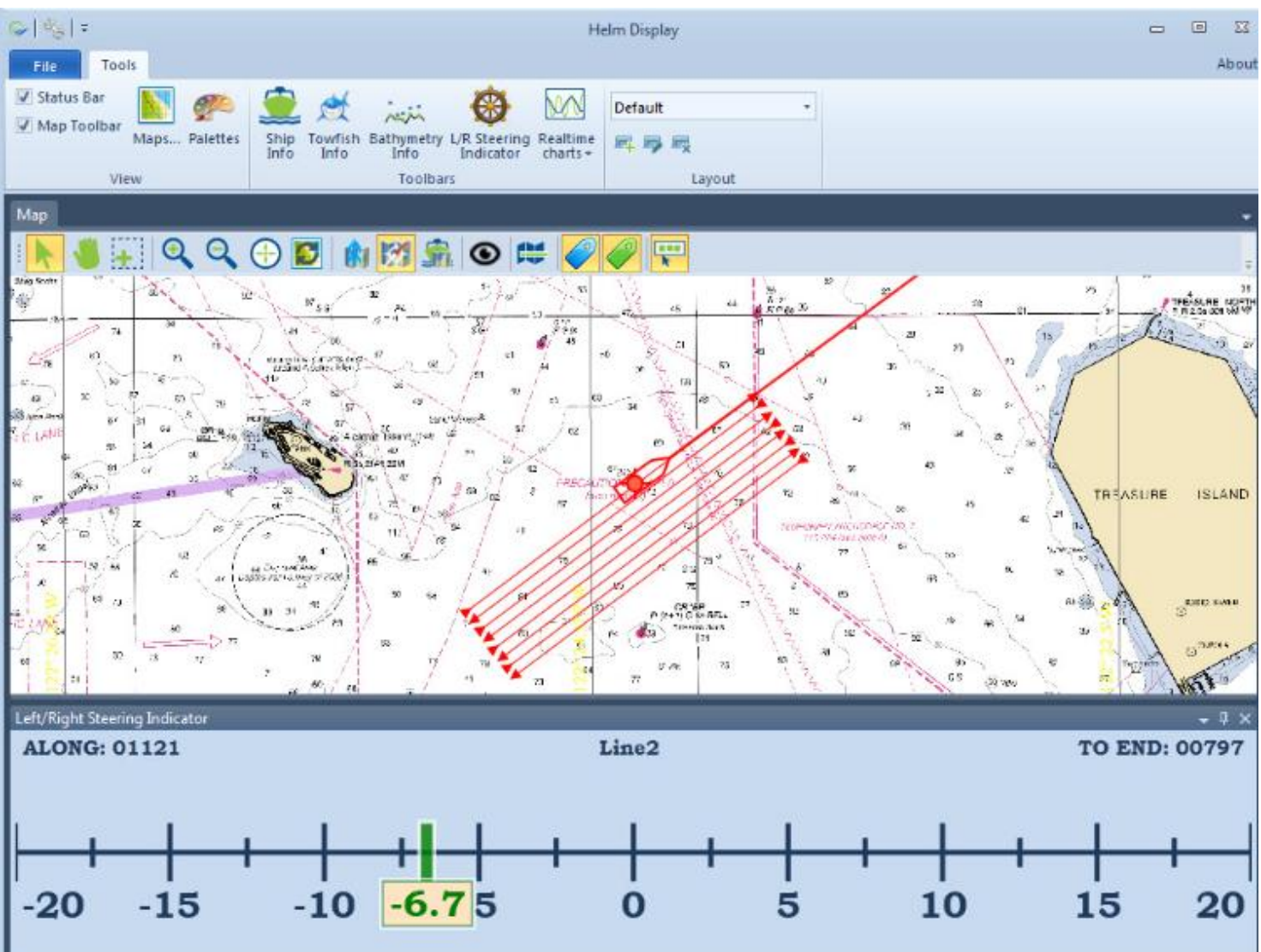

#### 2.5 Sub-bottom Post-processing License features - Enhancements

The newest feature in sub-bottom post-processing in SonarWiz, is the ability to import Innomar SES-format sub-bottom files directly, in this native file format. Previously, the SES files needed to be converted to SEG format prior to import, but not any more!

Here are the import option controls you can use, to customize what types of data import from your Innomar SES file. Since there is variety in the ways Innomar has stored their files, you first PEEK at a sample SES file, to see what format was used:

| ( ra | - <b>T</b>                                                                                                    |                             | Ortions                                 |                                      |                                |                 |                      |                  |             |   |
|------|----------------------------------------------------------------------------------------------------|-----------------------------|-----------------------------------------|--------------------------------------|--------------------------------|-----------------|----------------------|------------------|-------------|---|
| FII  | етур                                                                                                    | e specific                  | Options                                 |                                      |                                |                 |                      |                  |             |   |
|      | KTF                                                                                                    | SEG-Y                       | CODA Edget                              | ech JSF ODC                          | GeoAcoustics                   | GCF Innoma      | ar SES File Options  |                  |             |   |
|      | SES files contain 8 SIS (Ship Information System) fields, each resembling a 12 character string. The information within the strings is set by the user with the Innomar software at data collection time.  |                             |                                         |                                      |                                |                 |                      |                  |             |   |
|      | This means, the user could decide to put LAT/LON from an interfaced NMEA device on SIS1 and SIS2 or on SIS3 and<br>SIS4. There are no flags that indicate what type of data is written to each SIS String. |                             |                                         |                                      |                                |                 |                      |                  |             |   |
|      |                                                                                                    | This dialog<br>fields so th | g allows you read<br>at the files can b | d an SES file and<br>be processed by | display the value<br>SonarWiz. | es in the 8 SIS | fields and assign th | e data type to e | each of the |   |
|      |                                                                                                    |                             |                                         | Read an SES                          | file file to see the           | e values stored | in each SIS String.  |                  |             |   |
|      |                                                                                                    | SIS-1                       | SIS-2                                   | SIS-3                                | SIS-4                          | SIS-5           | SIS-6                | SIS-7            | SIS-8       |   |
|      | Not                                                                                                    | Used 🔻                      | Not Used 🔻                              | Not Used 🔻                           | Not Used 🔻                     | Not Used        | ▼ Not Used ▼         | Not Used -       | Not Used 🔻  | ] |

When tou read the SES file, and look at the numbers, you can decide whether to import using latitude, longitude, or easting/northing:

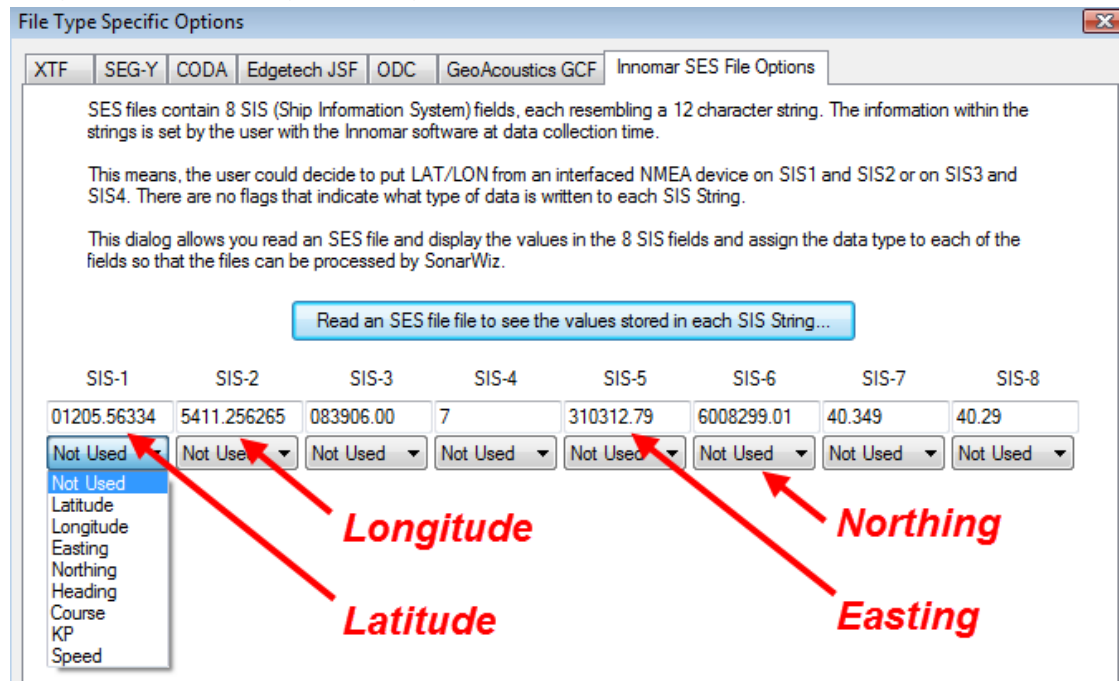

You can leave the other options as NOT USED:

|             | l           | Read an SES | file file to see the |           |            |            |            |
|-------------|-------------|-------------|----------------------|-----------|------------|------------|------------|
| SIS-1       | SIS-2       | SIS-3       | SIS-4                | SIS-5     | SIS-6      | SIS-7      | SIS-8      |
| 01205.56334 | 5411.256265 | 083906.00   | 7                    | 310312.79 | 6008299.01 | 40.349     | 40.29      |
| Not Used 🔻  | Not Used 👻  | Not Used 🔻  | Not Used 👻           | Easting 🔹 | Northing 🔹 | Not Used 🔻 | Not Used 🔻 |

Then import and bottom-track the file and away you go!

|                   | Ŧ                              | SES-Sa                | mple1_2408201      | 2_103418cut- | CH1.CSF - SonarWiz          |                                      |
|-------------------|--------------------------------|-----------------------|--------------------|--------------|-----------------------------|--------------------------------------|
|                   | Bottom Tracking                | Acoustic Reflectors   | Contacts           | Cores        | Appearance                  |                                      |
| Gain<br>Settings. | Invert<br>● Normalize          | Restore Rebuild       | Annotation         | Preferences. | Show<br>Toolbar At Cursor S | Show Show<br>Signal Trace Spectrogra |
|                   |                                |                       |                    | 6            | bigi                        | 0201                                 |
| 1 m Ø             |                                |                       |                    | 9            | 0                           |                                      |
| HOT               |                                |                       | HOT                |              | HOT                         |                                      |
| 2 m 1250          |                                |                       | 1500               |              | 175                         |                                      |
| 3 m               |                                |                       |                    |              |                             |                                      |
| 4 m               |                                |                       |                    |              |                             |                                      |
| 5 m               |                                |                       |                    |              |                             |                                      |
| 6 m               |                                |                       |                    |              |                             |                                      |
| -                 |                                |                       |                    | m            |                             |                                      |
| a seatore         | A source and the second second | and the following the | and characteristic |              | CONTRACTOR OF A CONTRACTOR  | STAL BURNELL                         |
| 8 m               | TATA WE LAND                   | CARL PRIME SELLER     |                    |              |                             |                                      |
| 9 m               | A                              | Charles Will,         | S. Salar           | a liter see  | . Barrow Constant           | . Antister and                       |
| 10 m              |                                |                       |                    | -7211        |                             |                                      |
| 11 m              |                                |                       |                    | 128.00       |                             |                                      |
| 12 m              |                                |                       |                    |              |                             |                                      |